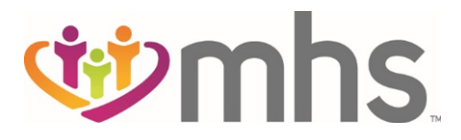

### **Provider Portal Registration**

1. Go to mhsindiana.com, click on **For Providers** and then click on **Login/Register.** 

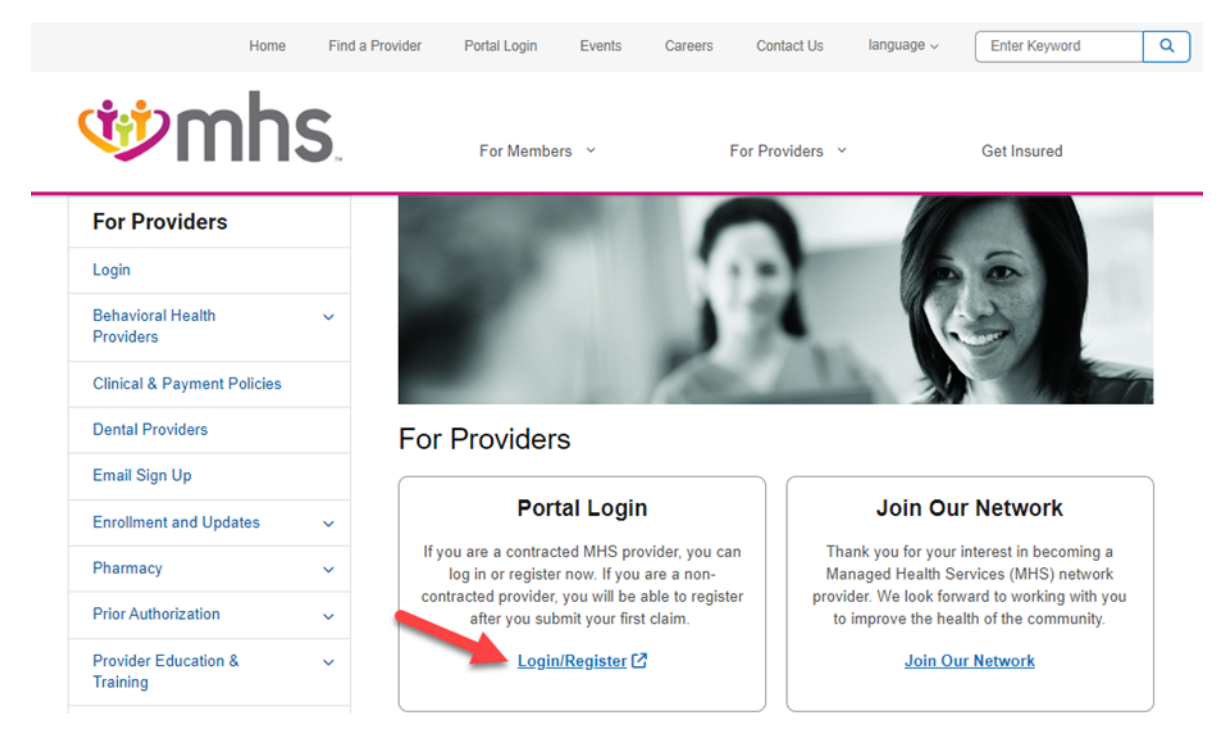

2. Click on Create New Account.

|                                                 | 🌐 English 👻 |
|-------------------------------------------------|-------------|
| 10 mhs                                          |             |
| Log In                                          |             |
| Username (Email)                                |             |
| Remember me                                     |             |
| NEXT                                            |             |
|                                                 |             |
|                                                 |             |
| single password reliable security<br>EntryKey/D |             |
| Help Privacy Policy Terms of Use 02021 Centerie |             |
|                                                 |             |

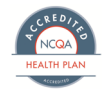

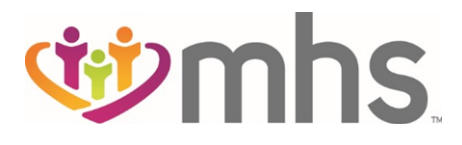

3. Enter Email Address.

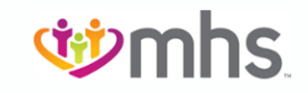

# **Create your Account**

#### **Enter Email Address**

Let's get started - creating an account is quick and easy.

| CONTINUE                                        | E | mail Address *                                  |
|-------------------------------------------------|---|-------------------------------------------------|
| CONTINUE                                        | ſ |                                                 |
| CONTINUE                                        | L |                                                 |
| CANCEL                                          |   |                                                 |
| CANCEL                                          |   | CONTINUE                                        |
| CANCEL                                          |   |                                                 |
|                                                 | ſ | CANCEL                                          |
|                                                 | L |                                                 |
|                                                 |   | single password network reliable security       |
| single password neliable security               |   | Enter (And D                                    |
| single password reliable security               |   | Ептукеую                                        |
| single password reliable security<br>EntryKeyID |   | Help Privacy Policy Terms of Use © 2023 Centene |

4. After entering Email Addres, a **Code** will be sent to your email.

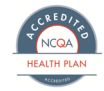

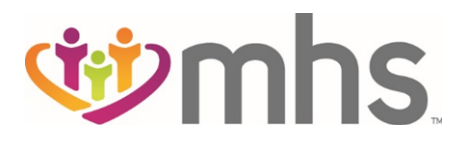

| Verify Your Email Address                                                                                                    |
|----------------------------------------------------------------------------------------------------|
| N no-reply@mail.entrykeyid.com 8:33 AM                                                                                                    |
| Your code Is:<br>185256                                                                                                    |
| For security reasons, do not share this code with anyone. This code will stop working after 5 minutes.                                                      |
| Keep future security messages like this from going to spam or your<br>junk email. Add no-reply@mail.entrykeyid.com to your approved or<br>safe sender list. |
| If you did not make this request, <u>contact us</u> . Please do not respond to this email.                                                                  |
| single password reliable security<br>EntryKeyID                                                                                                    |

5. Enter the **Code** sent to the Email Address.

|                                                                                                    | Language: English + |
|----------------------------------------------------------------------------------------------------|---------------------|
| ♥mhs                                                                                                    |                     |
| Create Your Account                                                                                            |                     |
| Verify Email Address                                                                                           |                     |
| Please do not close this window.<br>We sent a code to your email. Don't see it? Check your spam or junk email. |                     |
| Enter the code below. This code will stop working after 5 minutes.                                             |                     |
| Verification Code *                                                                                            |                     |
| CONTINUE                                                                                                    |                     |
| RESEND CODE                                                                                                    |                     |
| CANCEL                                                                                                    |                     |
| single password Centry Keylő                                                                                   |                     |
| Help Privacy Policy Terms of Use © 2023 Centere                                                                |                     |

6. Enter your Tax ID, Business Phone and Fax Number.

0624.OS.P.FL 7/24

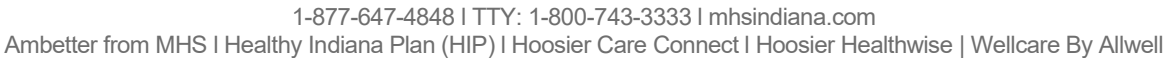

| wmhs allu | uell.embetter and winhs.                  |           |
|-----------|-------------------------------------------|-----------|
|           |                                           |           |
| F         | Provider Registratio                      | n         |
| Enter y   | our account details to complete your regi | istration |
|           | Tax ID                                    | 0         |
|           | Business Phone                            | ]         |
|           | Fax Number                                | ]         |
|           | SUBMIT                                    |           |
|           | CANCEL                                    |           |

7. On the Create Your Account screen, enter Password.

|                                                                      | Language: English 🔹 |
|----------------------------------------------------------------------|---------------------|
| Brand Logo                                                           |                     |
|                                                                      |                     |
| Create Your Account                                                  |                     |
| Set Password                                                         |                     |
| Enter a password and confirm it.                                     |                     |
| Password * () Pattword Help                                          |                     |
|                                                                      |                     |
| Confirm Possword *                                                   |                     |
| ۲                                                                    |                     |
|                                                                      |                     |
| A strong password must:                                              |                     |
| Inside all of the following:                                         |                     |
| Cneuppercase letter                                                  |                     |
| <ul> <li>One lowercase letter</li> </ul>                             |                     |
| <ul> <li>One number</li> </ul>                                       |                     |
| <ul> <li>One special character (Example: &amp;. \$, 1, *)</li> </ul> |                     |
| SET PASSWORD                                                         |                     |
|                                                                      |                     |
| CANCEL                                                               |                     |
|                                                                      |                     |
|                                                                      |                     |
| Engle () source () Entry May ED                                      |                     |
| Help Privacy Policy Terms of Use @ 2023 Centere                      |                     |

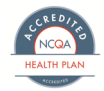

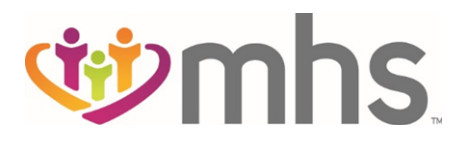

| Thank You For Creating Your Login<br>Account                                                                                                    |
|----------------------------------------------------------------------------------------------------|
| N no-reply@mail.entrykeyid.com 8:33 AM K :<br>to me ~                                                                                                    |
| You can now use your EntryKeyID login account to access our secure<br>sites.<br>If you did not make this request, <u>contact us</u> . Please do not respond to<br>this email. |
| single password reliable security<br>EntryKeyID                                                                                                    |

8. Then enter your Email Address and Password and click LOG IN.

|                                                              | 🌐 English 👻 |
|--------------------------------------------------------------|-------------|
| 100 mhs                                                      |             |
| Log In                                                       |             |
| Username (Email)<br>email123@gmail.com                       |             |
| Password                                                     |             |
| Remember me Trouble logging in?                              |             |
| LOG IN                                                       |             |
| single password 👔 within security                            |             |
| EntryKeylD<br>Halp Philacy Policy Terms of Use 62021 Centere |             |
|                                                              |             |

## Change Password Steps

1. Click on Change Password.

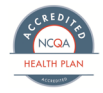

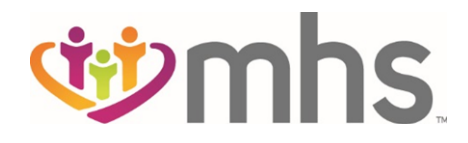

| ( <b>1</b> )          | nhs           |
|-----------------------|---------------|
| Log                   | In            |
| Email Address *       | ⑦ What's new? |
| janine.john@email.com |               |
| Password *            |               |
|                       | ٢             |
| LOGI                  | N             |
| Change Pa             | ssword        |
|                       |               |

2. A Verification Code will be sent along with creating a new password.

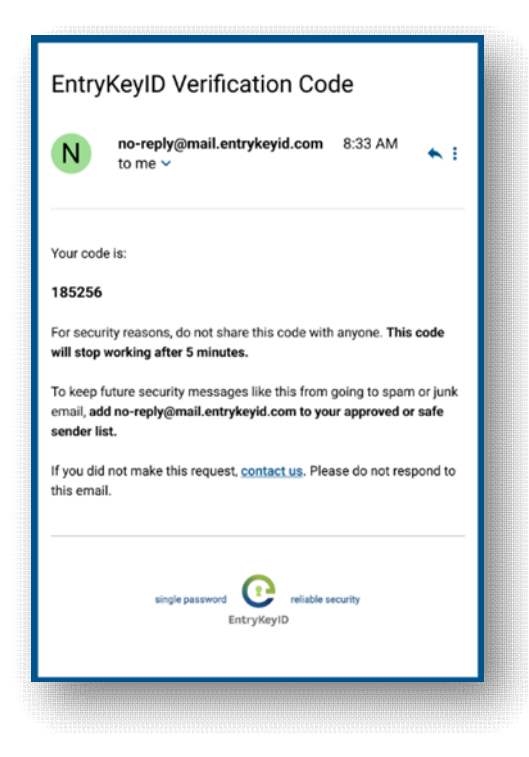

3. Your password has been changed. Use your password the next time you login.

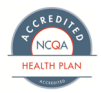

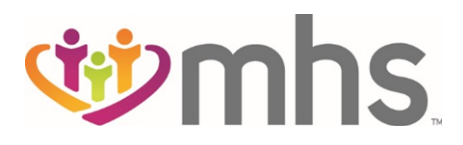

|                                                                                                    | Language: English + |
|----------------------------------------------------------------------------------------------------|---------------------|
| they be                                                                                                    |                     |
| 1 mns                                                                                                    |                     |
| Log In                                                                                                    |                     |
| Change Password                                                                                                |                     |
| Please do not close this window.<br>We sent a code to your email. Don't see it? Check your spam or junk email. |                     |
| This code will stop working after 5 minutes.                                                                   |                     |
| Verification Code *                                                                                            |                     |
| A valid verification code is recained.                                                                         |                     |
| Password *   Password help                                                                                     |                     |
| Confirm Password •                                                                                             |                     |
| ٢                                                                                                    |                     |
| A strong password must:                                                                                        |                     |
| Have a minimum of 12 cheatches     Include all of the following:                                               |                     |
| One uppercase letter                                                                                           |                     |
| Cine lowencase letter                                                                                          |                     |
| Circe number  Circe special character (Example: R, S, L*)                                                      |                     |
| CHAINCE PASSWORD                                                                                               |                     |
|                                                                                                    |                     |
| CANOEL                                                                                                    |                     |
| Need help? Contact we                                                                                          |                     |
|                                                                                                    |                     |
| strige generative Conception D                                                                                 |                     |
| thelp Privacy/Policy Terms of Use © 21/23 Contene                                                              |                     |

4. An email will be sent your password has been changed.

| Pass                                                             | word Has Been Changed                                                                                                    |                   |
|------------------------------------------------------------------|----------------------------------------------------------------------------------------------------|-------------------|
| N                                                                | no-reply@mail.entrykeyid.com 8:33 AM<br>to me ✓                                                                                   | <b>€</b> :        |
| Hello Jan<br>Your pass<br>time you l<br>If you did<br>this email | ne,<br>word has been changed. Use your new password the<br>og in.<br>not make this request, <u>contact us</u> . Please do not res | e next<br>pond to |
|                                                                  | single password reliable security                                                                                                 |                   |

## **Unlock Account Steps**

1. After entering Email Address to Login, the screen will display that Your Account is Locked. A Verification Code will be sent to your email.

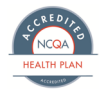

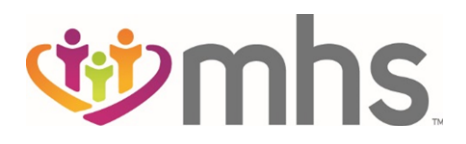

|                                                                                                    | Language: English • |
|----------------------------------------------------------------------------------------------------|---------------------|
| <b>1</b> mhs                                                                                                    |                     |
| Log In                                                                                                    |                     |
| Your Account is Locked     We detected too many password attempts. Enter the code to verify who you are.        | ]                   |
| Please do not close this window.<br>We sent a code to your email. Don't see it? Check your sparn or junk email. |                     |
| Enter the code below. This code will stop working after 5 minutes.                                              |                     |
| CONTINUE                                                                                                    |                     |
| RESEND CODE                                                                                                    |                     |
| CANCEL                                                                                                    |                     |
| stright password<br>Entry/KeyID selate security                                                                 |                     |
| Help Privacy.Policy Terms.of.Use © 2023 Centerie                                                                |                     |

2. Enter the Verification Code.

| N no-reply@mail.entrykeyid.com 8:33 AM                                                                                                    |                                                                                                    |
|----------------------------------------------------------------------------------------------------|----------------------------------------------------------------------------------------------------|
| Your code is:<br>185256<br>For security reasons, do not share this code with anyone. This code<br>will stop working after 5 minutes.<br>To keep future security messages like this from going to spam or junk<br>email, add no-reply@mail.entrykeyid.com to your approved or safe<br>sender list. | Enter the code below. This code will stop working after 5 minutes.<br>Verification Code *<br>185256<br>CONTINUE |
| this email.                                                                                                    | RESEND CODE                                                                                                    |

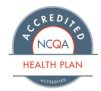

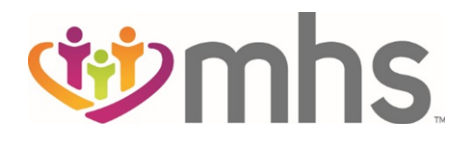

3. Your Account will be unlocked and you can log in.

|                                                                                                    | Language: English + |
|----------------------------------------------------------------------------------------------------|---------------------|
| 10 mhs                                                                                                    |                     |
| Log In                                                                                                    |                     |
| <ul> <li>Your Account Is Unlocked<br/>Enter your password to log in or change your password if you do not remember it.</li> </ul> |                     |
| Email Address *   Vhat's new janine.john@semail.com  Password *  LOG IN  Chance Password                                          |                     |
| Change Password                                                                                                    |                     |
| single password<br>EntryKryID                                                                                                    |                     |
| Help Privacy Policy Terms of Use © 2023 Centene                                                                                   |                     |

4. Also, an email will be sent verifying that your account is unlocked.

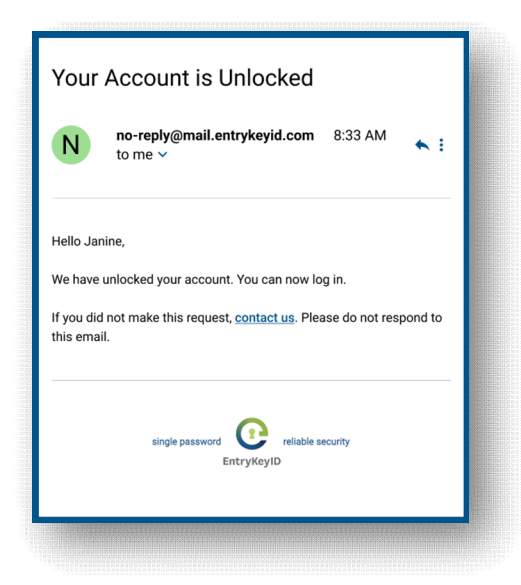

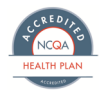